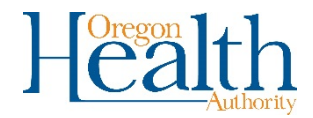

## Preventing Duplicate Death Records in OVERS

It is important that only one record is created per vital event in OVERS. Follow the process below when entering a new record to ensure a duplicate record isn't created.

1. Login to OVERS and go to Life Events and select Death and then Start/Edit New Case.

| II           | (                   |                          |                 |         |              |
|--------------|---------------------|--------------------------|-----------------|---------|--------------|
| <u>M</u> ain | Lif <u>e</u> Events | <u>Q</u> ueues           | <u>R</u> eports | Forms   | <u>H</u> elp |
| Th<br>OV     | Death > Loca        | ate Case<br>t/Edit New C | ase Healt       | h Autho | rity         |

Fill in the required fields with the decedent's information. There are several fields that are required and are indicated by a red arrow. They are First and Last Name, Sex, Date of Death, Place of Death Location Type, and Place of Death. After entering your information click Search. If any information is entered differently, then matches will not display.

| <u>M</u> ain Lif <u>e</u> Events<br>The State of Oreg<br>OVERS TEST | Queues Forms<br>on - Oregon He | <u>H</u> elp<br>alth Authority |                        |                    |
|---------------------------------------------------------------------|--------------------------------|--------------------------------|------------------------|--------------------|
| Death Start/Edit New Case                                           |                                |                                |                        |                    |
| Decedent's Information                                              |                                |                                |                        |                    |
| First: Adam                                                         | Last:                          | Test                           | Date of Death:         | FEB-11-2020        |
| Sex: Male                                                           | SSN:                           |                                | Date of Birth:         | MMM-dd-yyyy        |
| Case Id:                                                            | ME Case Number                 |                                | Medical Record Number: |                    |
| Place of Death Location Type: County                                | $\checkmark$                   | Place of Death: Coos           |                        |                    |
|                                                                     |                                |                                |                        | 🐴 Search 🗖 🕁 Clear |

3. Any records that match your search criteria will display. Click on Preview to view the record details.

| Death Search Res                                              | ults              |               |      |                |               |                   |
|---------------------------------------------------------------|-------------------|---------------|------|----------------|---------------|-------------------|
| Case Id                                                       | Decedent's Name ↓ | Date of Death | Sex  | Place of Death | Date of Birth | Preview           |
| 6881351                                                       | test, adam        | FEB-11-2020   | Male |                |               | Preview           |
| 6881282                                                       | Test, Adam        | FEB-11-2020   | Male | Coos           | FEB-03-1950   | Preview           |
|                                                               | Total Records : 2 |               |      |                |               | Total Records : 2 |
| + If case does not appear above, start new case IA New Search |                   |               |      |                |               |                   |

4. Determine if the record that you want to enter matches a record already in the system by viewing the information listed in the Preview. Do this for every matching record.

| Preview                                                                                                    |                               |                                             |  |  |  |
|----------------------------------------------------------------------------------------------------|-------------------------------|---------------------------------------------|--|--|--|
| File Number:                                                                                                    | File Date:                    | Relocate Number:                            |  |  |  |
| Case Id: 6881282                                                                                                    | Medical Record Number:        | ME Case Number:                             |  |  |  |
| Decedent's Name: Adam Test                                                                                                    |                               | Date of Death: FEB-11-2020                  |  |  |  |
| Decedent Alias:                                                                                                    |                               |                                             |  |  |  |
| Spouse's Name:                                                                                                    | Marital Status: Never married |                                             |  |  |  |
| Sex: Male                                                                                                    | Date of Birth: FEB-03-1950    | SSN: None                                   |  |  |  |
| City or Town of Death: Coos Bay                                                                                                    |                               | County: Coos                                |  |  |  |
| Place of Death: Bay Area Hospital                                                                                                    |                               |                                             |  |  |  |
| Residence: Sandy Oregon, United State                                                                                                    | les                           |                                             |  |  |  |
| Mother's Maiden Name: Yolanda Doe                                                                                                    |                               |                                             |  |  |  |
| Informant Name: Xavier Test                                                                                                    |                               |                                             |  |  |  |
| Funeral Director: Funeral Test Director                                                                                                    |                               |                                             |  |  |  |
| Funeral Home: Tulip Cremation Inc, 920 SW 6th Avenue, Portland                                                                                                    |                               |                                             |  |  |  |
| Medical Certifier: Medical Test Certifier                                                                                                    |                               |                                             |  |  |  |
| Date Entered: FEB-18-2020                                                                                                    |                               | Last Update Made By: Medical Test Certifier |  |  |  |
| Status: /Personal Valid/Medical Valid/Not Registered/Signed/Uncertified/NA/Birth Death Linkage Required Over 1 Year/Medical Certification Required/Certification Required/24-Hour Notice |                               |                                             |  |  |  |

5. If the record you want to enter doesn't match any existing record, then click the **If case does not appear above, then start new case** button.

| Case Id | Decedent's Name ↓ | Date of Death | Sex  | Place of Death | Date of Birth                       | Preview          |
|---------|-------------------|---------------|------|----------------|-------------------------------------|------------------|
| 6881351 | test, adam        | FEB-11-2020   | Male |                |                                     | Preview          |
| 6881282 | Test, Adam        | FEB-11-2020   | Male | Coos           | FEB-03-1950                         | Preview          |
|         |                   |               |      |                | To                                  | otal Records : 2 |
|         |                   |               |      | + If case do   | es not appear above, start new case | New Search       |
|         |                   |               |      |                |                                     |                  |

6. If you do find a matching record, click on the name to access the record and update as needed.